## **Pay by Instant PPS**

- > After you confirmed the payment details, click <u>Confirm</u> to continue the payment.
- > After you click <u>Confirm</u>, you will be directed to PPS payment platform.

PPS (Online Instant Payment)「繳費靈」網上即時付款 - Tuition Fee(Full)

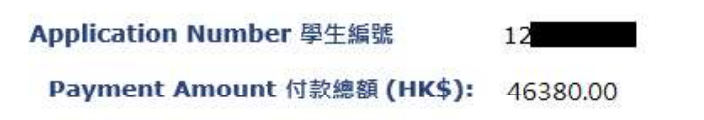

You will be directed to the PPS website to make the online payment. 你將連結至「繳費靈」網站進行網上繳費。

The reference number for this transaction is: 此交易之繳費參考編號為:

110

Please quote this number should there be any problem with your payment. 若繳費時遇上問題,請引述此參考編號。

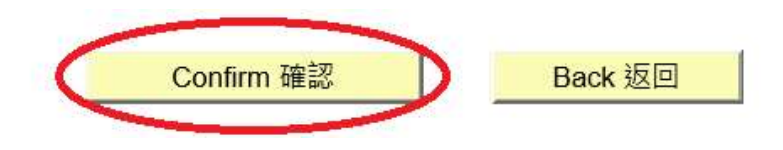

- The system will automatically fill the Merchant Name, Reference Number and Payment amount in the PPS payment platform.
- Please enter your PPS account number and password, and agree to the terms and conditions of use and click "Submit" to confirm the payment.

| rmation Collection Statement before<br>ns and Conditions of Use, please bro | clicking "Submit" for payment. For PPS Services Gen<br>wse ppshk.com |
|-----------------------------------------------------------------------------|----------------------------------------------------------------------|
| Aerchant Name:                                                              | Hong Kong Metropolitan University                                    |
| Reference Number:                                                           | 1107012122935461                                                     |
| Amount (HK\$):                                                              | 300.00                                                               |
| 3-digit PPS Account Number<br>or PPS Account Name * :                       | <u></u>                                                              |
| PPS Internet Password:                                                      |                                                                      |
| I have read and hereby accept th                                            | e PPS Services General Terms and Conditions of Us                    |
| PS customers will receive SMS alert                                         | on every successful payment made to the mercha                       |

\*If you don't have a PPS account yet, you may create your PPS Account at any nearby PPS Registration Terminal. For details, please click <u>here</u>.

If you are not sure whether the payment is successful, or error occurred after you entered your account number and password, please do not settle the payment again, otherwise, duplicated amount may be deducted from your bank account linked to your PPS account.

| Pay it your way!                                                                                                    |
|----------------------------------------------------------------------------------------------------|
| ProcessingPlease do not close the browser                                                                                                    |
| Please wait for confirmation message from Hong Kong Metropolitan University.<br>If you stay at this page for more than 1 minute, please contact customer service of Hon<br>Metropolitan University for further action. |

- > Please check with PPS or your bank to confirm if the payment has been settled.
- After you have entered your PPS account number and password, you will be directed to the page above.

Kong

If you come across any technical problem or errors when you are settling the payment, or you have not been directed to the screen in the page above, please seek assistance from PPS immediately.

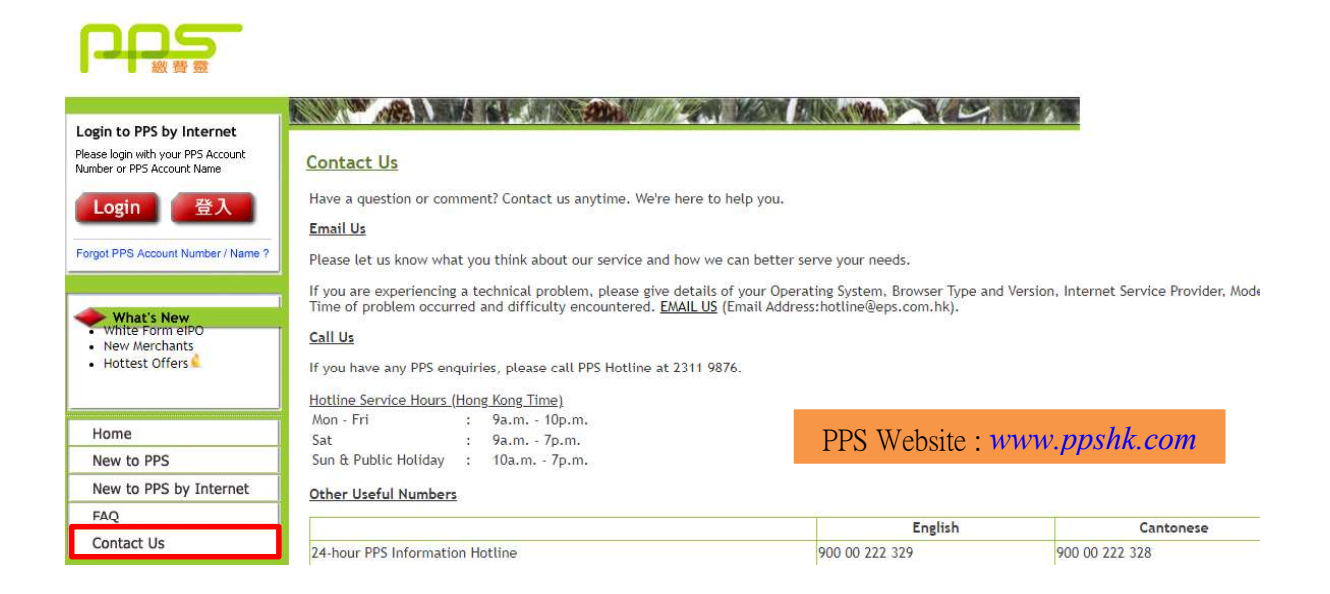

To know more details about how to set up a PPS account, please go to <u>www.ppshk.com</u> and click "How to open a PPS account" or "FAQ".

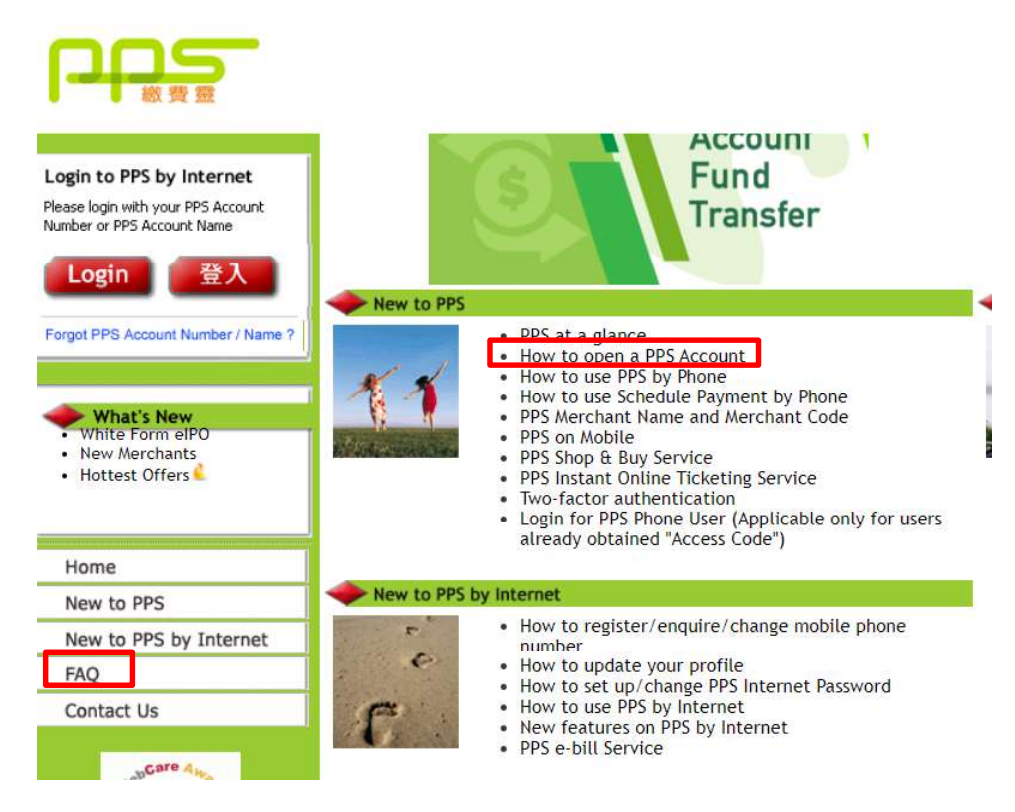

You can view the <u>demo</u> and follow the instructions to open your PPS Account.

> When the payment is settled, you will see "Successful" in the Payment Status.

Payment Successful 繳款成功

Thank you for using the ePayment Platform. Your payment has been accepted. 多謝使用電子繳款平台。你的繳款已被接纳。

| Fee Item 款項類別                   | Tuition Fee (Full) |  |  |  |
|---------------------------------|--------------------|--|--|--|
| Bill Number 繳費單編號               | 71                 |  |  |  |
| Amount 金額                       | HK\$46380.00       |  |  |  |
| Payment Method 繳款方法             | PPS                |  |  |  |
| Payment Reference Number 繳款參考編號 | 11201:             |  |  |  |
| Payment Status 繳款狀況             | Successful         |  |  |  |

Please print or save a copy by taking a screenshot of this page for future reference. Please note that this page is not an official receipt of the transaction. 請將此頁列印或以螢幕撤取方式存檔,以作参考之用。此頁並非交易之正式收據。

Print this page 列印此頁

Log-out

- > You will see "Paid" in the Payment Status when you return to the ePayment Platform.
- → Will be dimmed and the Payment Reference Number will be updated automatically.

| Academic<br>Term<br>學期   | Programme<br>Type<br>課程類別   | Programme<br>課程 | Fee Item<br>款項類別         | Amount Due 應<br>付金額<br>(HK\$/港幣\$) | Payment<br>Deadline<br>繳款限期 | Fee Details<br>款項詳情  | Make Online<br>Payment<br>進行網上款項交易 | *Payment<br>Status<br>離放狀況 | Payment<br>Date<br>繳款日期 | Payment Reference No.<br>徽款参考编號 | Payment<br>Method<br>御款方法 | *Subsidy<br>Type<br>資助類型 |
|--------------------------|-----------------------------|-----------------|--------------------------|------------------------------------|-----------------------------|----------------------|------------------------------------|----------------------------|-------------------------|---------------------------------|---------------------------|--------------------------|
| 2021<br>1 Autumn<br>Term | Undergraduate<br>programmes | BENGHCEEJ1      | Tuition Fee<br>(Deposit) | 46380.00                           | 02-Dec-20                   | View Details<br>參閱詳情 | PAY NOW<br>即時付款                    | Paid                       | 27-Nov-2                | 2                               | Instant PPS               | N/A                      |